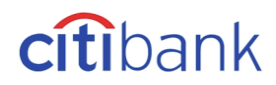

## How do I clear my computer's cache?

Here are the steps you can take to clear your computer's cache:

| Microsoft® Windows OS     |                                                                                                    |
|---------------------------|----------------------------------------------------------------------------------------------------|
| Internet Explorer 8 and 9 | <ol> <li>Click on Tools.</li> <li>Choose Delete Browsing History.</li> <li>Deselect Preserve Favorites website data, and select Temporary<br/>Internet files, Cookies, and History.</li> <li>Click on "Delete".</li> </ol>                                                                      |
| Internet Explorer 7       | <ol> <li>Click on Tools.</li> <li>Choose Internet Options.</li> <li>Click on "Delete" in the Browsing History section.</li> <li>Click on "Delete Files" at the top and then click on OK.</li> <li>After it has finished, click OK.</li> </ol>                                                   |
| Firefox 2.x               | <ol> <li>Click on Tools.</li> <li>Select Clear Private Data.</li> <li>Make sure that the only options selected are Download History and<br/>Cache.</li> <li>Click on Clear Private Data Now.</li> </ol>                                                                                         |
| Firefox 1.5 and 1.0       | <ol> <li>From the <b>Tools</b> menu, select <b>Options.</b></li> <li>Click on <b>Privacy</b>.</li> <li>In 1.5, select the <b>Cache</b> tab, and then click the <b>Clear Cache Now</b> button. In 1.0, next to <b>Cache</b>, click the <b>Clear</b> button, and then click <b>OK</b>.</li> </ol> |
| Netscape 7.1 and higher   | <ol> <li>Click on <b>Tools</b> (located at the top of the browser).</li> <li>Choose <b>Options</b>, and then Click on <b>Privacy</b>.</li> <li>Click on <b>Cache</b>, and then click on <b>Clear</b>.</li> </ol>                                                                                |
| Google Chrome             | <ol> <li>Click on (located at the top right of the browser).</li> <li>Choose Tools, and then Click on Clear browsing data.</li> <li>Select on Empty the cache, and then click on Clear browsing data.</li> </ol>                                                                                |
| Mac® OS                   |                                                                                                    |
| Safari                    | <ol> <li>From the Safari menu, select Empty Cache.</li> <li>When prompted, click Empty.</li> </ol>                                                                                                    |
| Firefox 1.x and higher    | <ol> <li>From the Firefox menu, select <b>Preferences.</b></li> <li>From the drop-down menu, select <b>Privacy</b>.</li> <li>In 1.5, click <b>Clear Cache Now</b>. In 1.0, next to <b>Cache</b>, click the <b>Clear</b> button, and then <b>OK</b>.</li> </ol>                                  |
| Netscape 7.1 and higher   | <ol> <li>Click on Netscape at the top.</li> <li>Click on Preferences.</li> <li>Click on the triangle next to Advanced on the left.</li> <li>Click on Cache.</li> <li>Click on Clear Cache.</li> </ol>                                                                                           |
| Google Chrome             | <ol> <li>Click on (located at the top right of the browser).</li> <li>Choose Tools, and then Click on Clear browsing data.</li> <li>Select on Empty the cache, and then click on Clear browsing data.</li> </ol>                                                                                |